Select Game to exchange from and click on View Event Details.

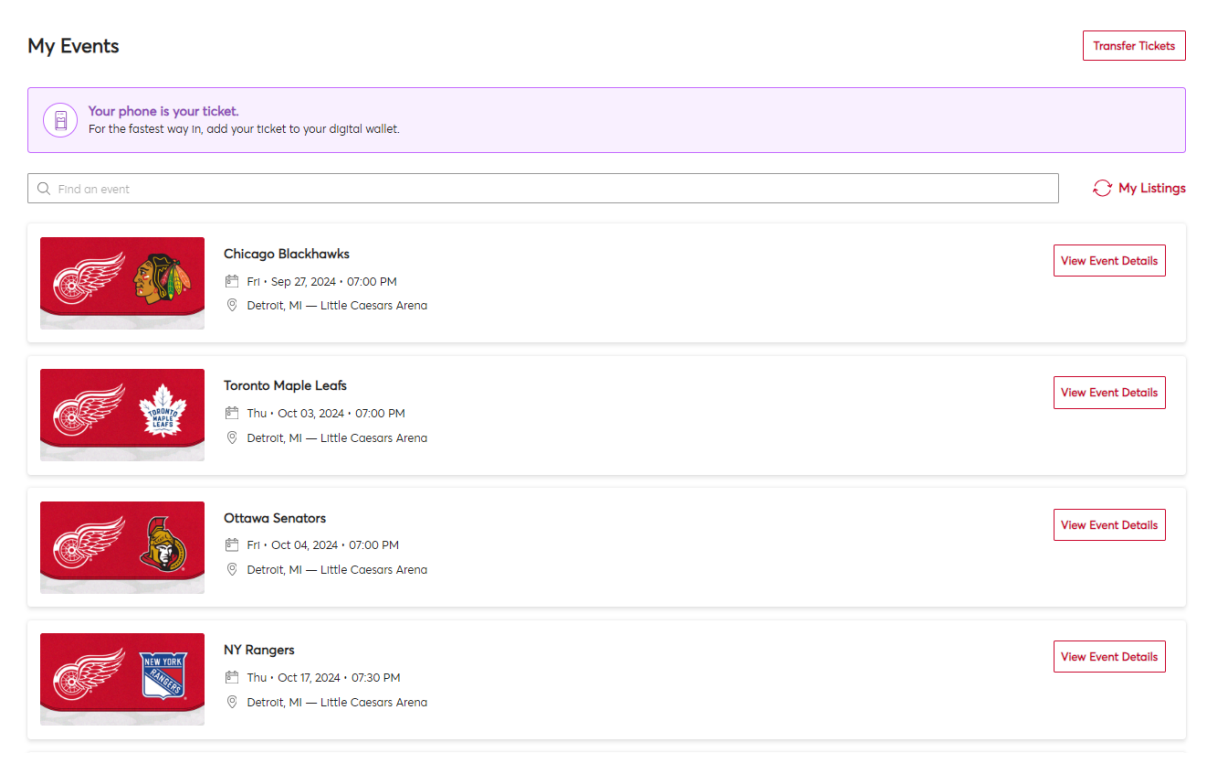

## Click on MORE at top right and then click on EXCHANGE.

|                                                                                                    | Your Phone Is Your Ticket<br>For the fastest way in, add your ticket to your digital wallet. (Heads up, this ticket won't have a barcode.) |  |          |      |  |  |  |
|----------------------------------------------------------------------------------------------------|----------------------------------------------------------------------------------------------------|--|----------|------|--|--|--|
| DRDW70<br>HAPLE<br>LEAFS                                                                                                    | My SafeTix™                                                                                                    |  | SELL     | MORE |  |  |  |
|                                                                                                    | Tickets                                                                                                    |  | EXCHANGE |      |  |  |  |
| Toronto Maple Leafs                                                                                                    | Sec 203, Row 1, Sect 11                                                                                                    |  |          |      |  |  |  |
| <ul> <li>Detroit, MI — Little Caesars Arena</li> </ul>                                                                         | Sec 203, Row 1, Seat 12                                                                                                    |  |          | >    |  |  |  |
| Ready to Sell Your Tickets?<br>It's never been easier to list, sell and get paid on<br>the world's largest ticket marketplace. | Sec 205, Row 7, Seat 10                                                                                                    |  |          | >    |  |  |  |
|                                                                                                    | Sec 205, Row 7, Seat 11                                                                                                    |  |          | >    |  |  |  |

# Current seat locations will populate. Select seats to Exchange from and then continue.

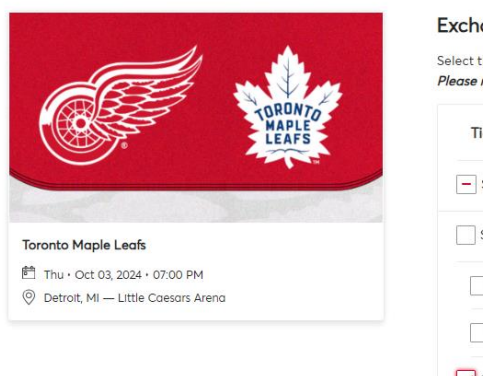

 Toronto Maple Leafs

 <sup>[m]</sup>
 Thu · Oct 03, 2024 · 07:00 PM

 <sup>[m]</sup>
 Detroit, Mi → Little Caesars Arena

 TICKETS SELECTED FOR EXCHANGE

Sec 205, Row 7, Seat 10
 Sec 205, Row 7, Seat 11

#### Exchange Tickets

| Tickets                 |
|-------------------------|
| Selected (2 of 4)       |
| Sec 203 (2)             |
| Sec 203, Row 1, Seat 11 |
| Sec 203, Row 1, Seat 12 |
| Sec 205 (2)             |
| Sec 205, Row 7, Seat 10 |
| Sec 205. Row 7. Seat 11 |

Cancel Continue

The games available to exchange to will populate. Select Event you would like to exchange to.

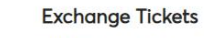

| vailable Events |                                      | Sort By: | Event Date   | 1 |
|-----------------|--------------------------------------|----------|--------------|---|
| 1               | Chicago Blackhawks                   |          | Select Event | ٦ |
| de au           | 『 FrI・Sep 27, 2024・07:00 PM          |          |              | - |
|                 | Ø Detroit, MI — Little Caesars Arena |          |              |   |
|                 | Pittsburgh Penguins                  |          | Select Event | ٦ |
| de M            | 🖻 Sat • Sep 28, 2024 • 07:00 PM      |          |              | - |
|                 | Ø Detroit, MI — Little Caesars Arena |          |              |   |
| 4 0             | Ottawa Senators                      |          | Select Event | ٦ |
|                 | FrI・Oct 04, 2024・07:00 PM            |          |              | - |
|                 | Detroit, MI — Little Caesars Arena   |          |              |   |

The virtual venue will populate and show available seating. Select desired new location and add new location to cart.

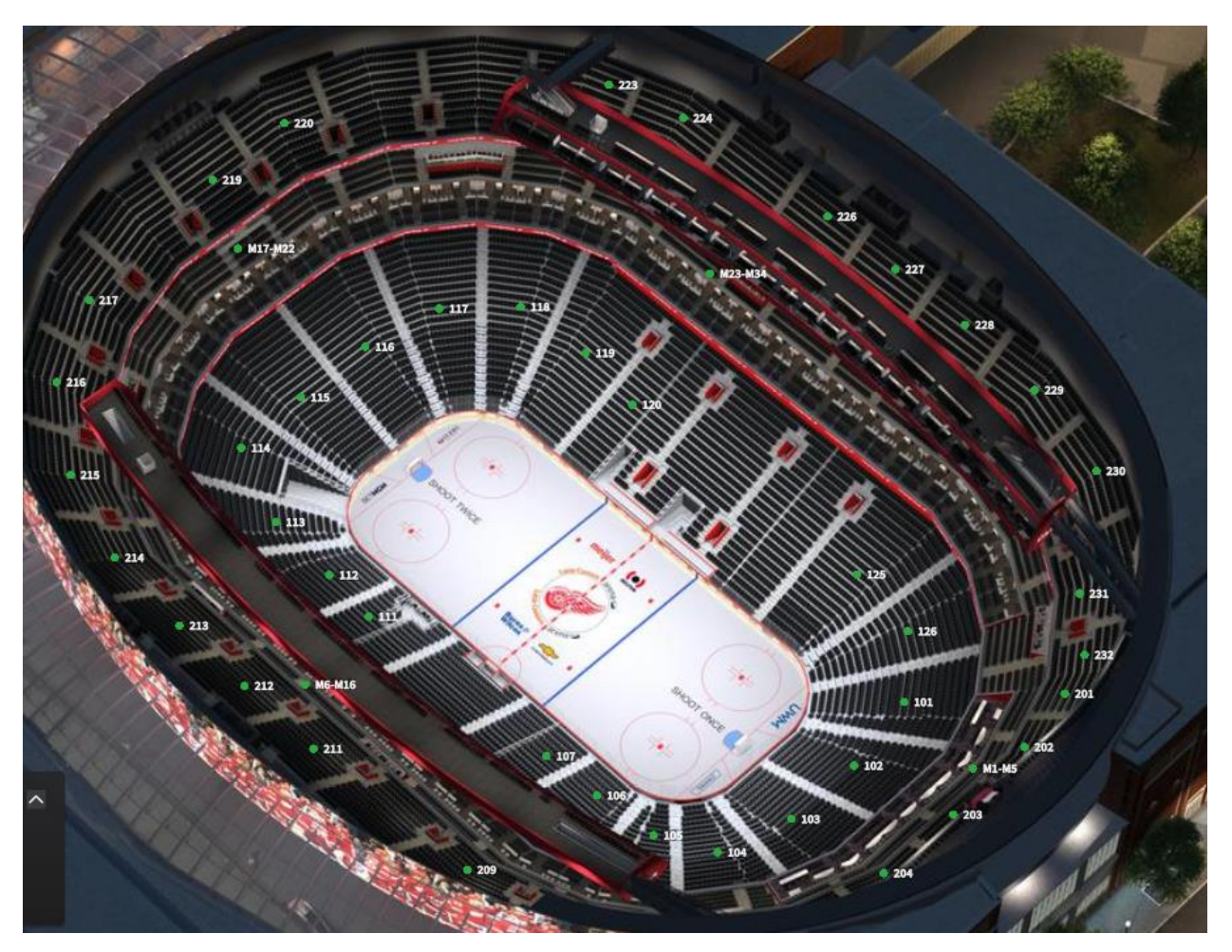

## Review the details of the exchange & click submit.

#### Review the details of your exchange

Below is a final review of your exchange. Please review the ticket details of your exchanged event and new event as well as the cost summary. Once you review, click Submit.

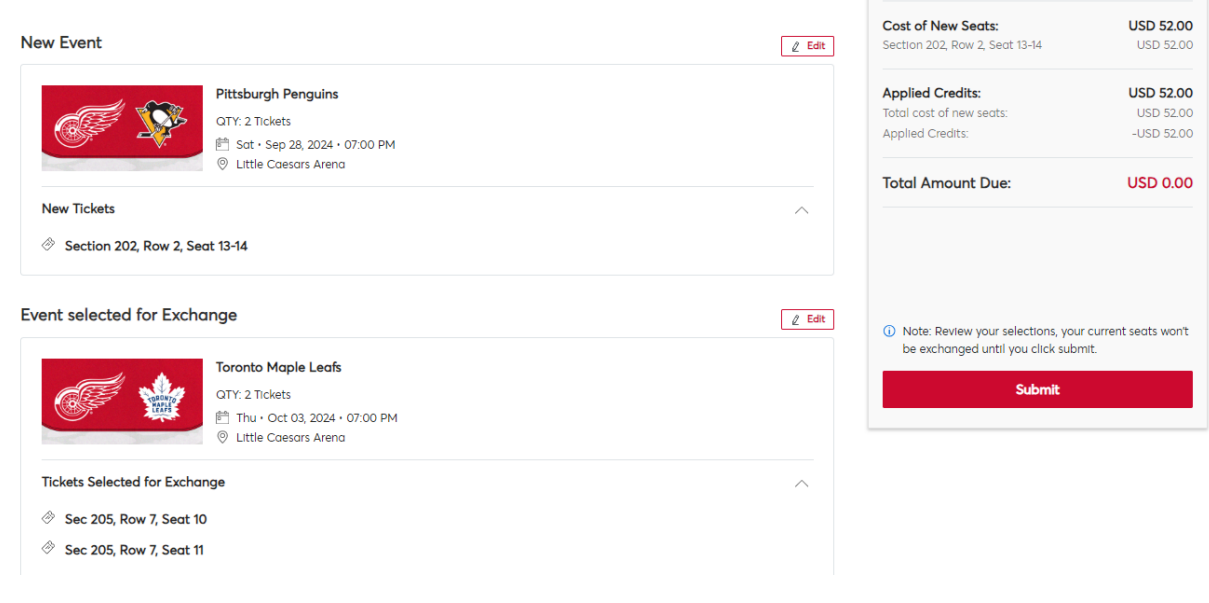

## \*To complete an even exchange

## Review the details of the exchange & click next.

#### Review the details of your exchange

Below is a final review of your exchange. Please review the ticket details of your exchanged event and new event as well as the cost summary. Once you review, click Next to proceed to the checkout step.

 New Event
 2 Edit

![](_page_3_Picture_8.jpeg)

![](_page_3_Picture_9.jpeg)

Summary

\*To complete an upgrade and exchange

If you select a higher priced ticket, you will be directed to pay the difference.

| Complete the checkout steps and submit your payment.<br>Below are the steps you will need to complete in order to submit your payment. On the right rail, your summary will<br>automatically update based on the options you select under each step. Once you complete each step, click "Submit". | Order Summary USD 11.00 $\checkmark$                                                 |                |  |
|----------------------------------------------------------------------------------------------------|--------------------------------------------------------------------------------------|----------------|--|
| Delivery & Shipping $\oslash$                                                                                                    | Pay Today - USD 11.00                                                                |                |  |
| ER240928: Mobile ~                                                                                                    | Cart items                                                                           |                |  |
| Payments                                                                                                    | 1 Items Summary<br>Pittsburgh Penguins<br>Section M2, Row 2, Sect 22-23<br>USD 11.00 | USD 11.00<br>冒 |  |
| Payment Options  Pay In Full                                                                                                    | Total Value                                                                          | USD 11.00      |  |
| Payment Method                                                                                                    |                                                                                      |                |  |
| No cards added yet<br>Cilck Add New Card to add a card to complete your purchase<br>Add New Card                                                                                                    |                                                                                      |                |  |
| Add / Edit Payment Method                                                                                                    |                                                                                      |                |  |